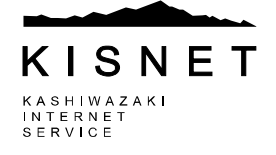

● STEP1 - スタート スタートから「すべてのプログラム」をクリックします。

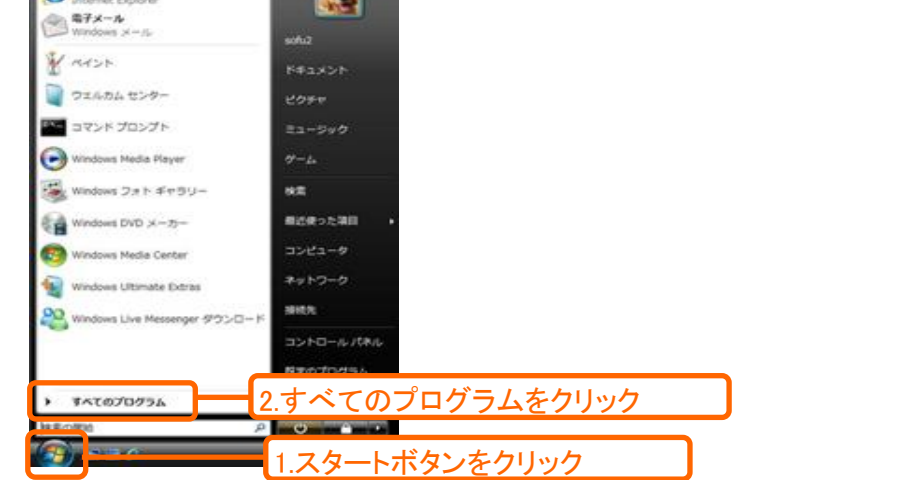

● STEP2 - 「Outlook 2007」の起動 「Microsoft Office」 - 「Microsoft Office Outlook 2007」をクリックします。

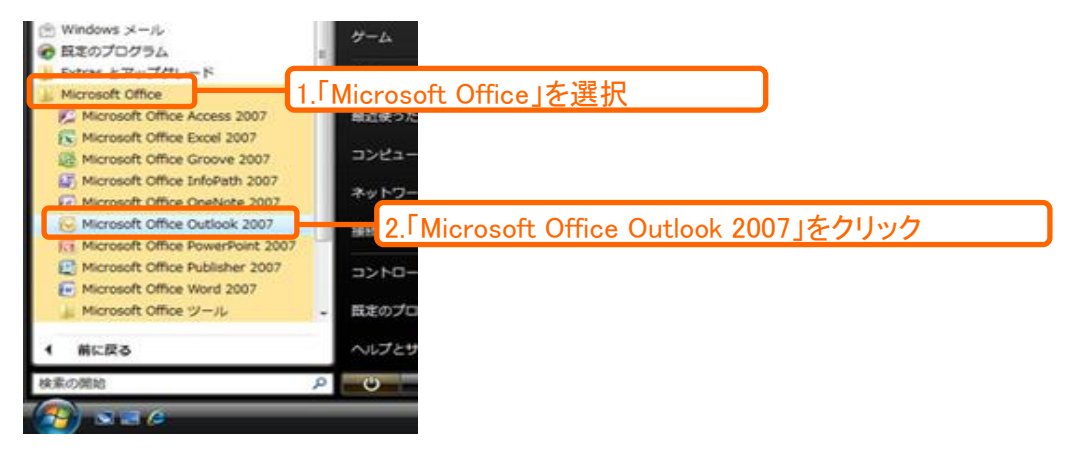

## ● STEP3 - メールアカウントの作成 「ツール」- [アカウント設定(A)」を選択します。

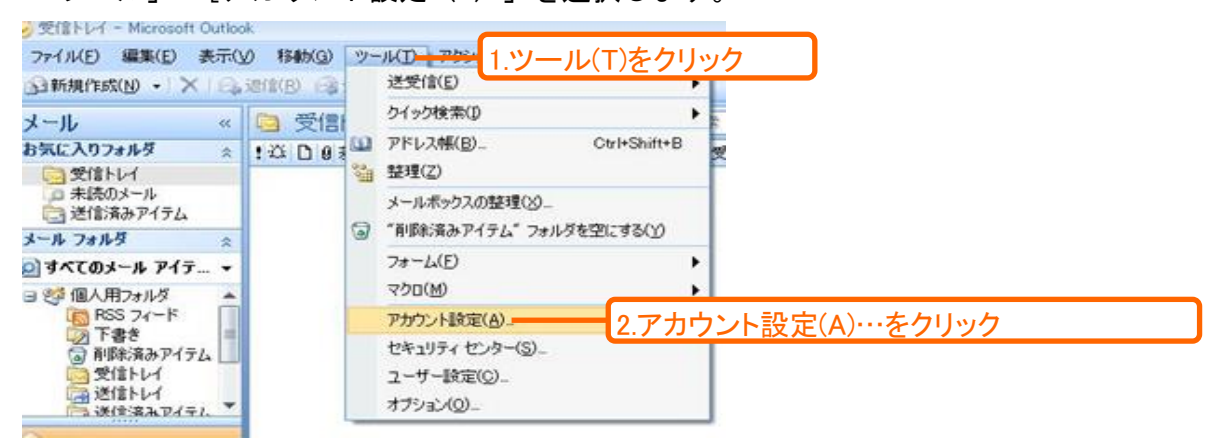

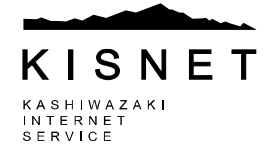

● STEP4 - アカウントの設定

アカウント設定画面が表示されたら、変更するアカントを選択し、「変更(A)」をクリックします。

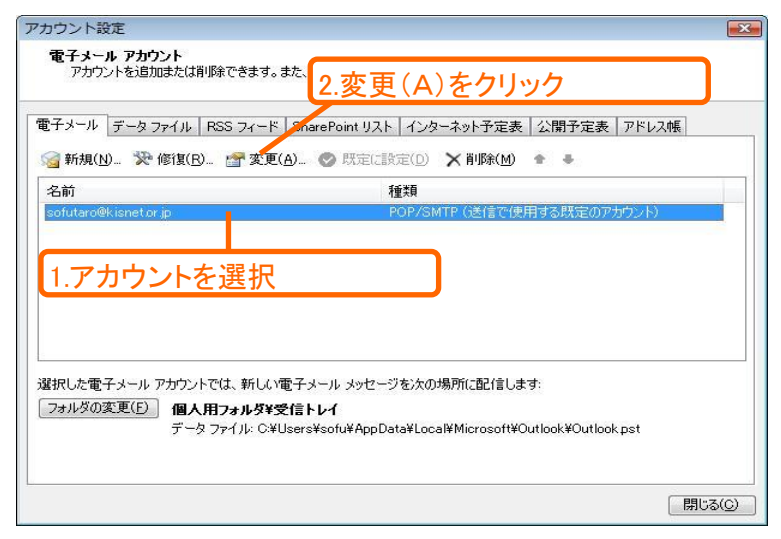

## ▶ STEP5 - 電子メールアカウントの変更

送信メールサーバ(SMTP)(O)= 「詳細設定(M)]をクリックします。

送信メールサーバ (SMTP) (O) = smtp03.kinet.or.jpに変更し

| 名前(Y):<br>電子メール アドレス(E): sofutar      | <u>têb</u>       | この画面内に情報を入力したら、アカウントのテストを行う                                    |
|---------------------------------------|------------------|----------------------------------------------------------------|
| 電子メール アドレス(E): sofutar                |                  |                                                                |
|                                       | o@kisnet.or.jp   | ここでの見いりなり。シストで美口リッのには「レカンシー」。<br>定のテスト)をクリックします(ネットワークに接続されている |
| サーバー情報                                |                  |                                                                |
| アカウントの種類(A): POP3                     | *                | リカリント設定のテストレ                                                   |
| 受信メール サーバー(I): pokisn                 | et.or.jp         |                                                                |
| 送信メール サーバー (SMTP)( <u>O</u> ): smtp03 | kisnet.or.jp 🚽 1 | smtn03 kisnet or in仁変更                                         |
| メール サーバーへのログオン情報                      |                  | isintpool.Manet.or.jpregg                                      |
| アカウント名(U): sofutar                    | 0                |                                                                |
| パスワード( <u>P</u> ): ******             | **               | 2 詳細設定 (M) たクリック                                               |
|                                       | 発存する(B)          | 2.計加設定(10)をフリフノ                                                |

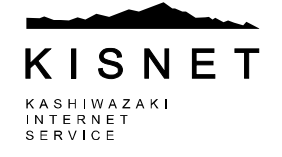

- STEP6 インターネット電子メール設定
- インターネット電子メール設定の画面が表示されたら「送信サーバー」をクリックします。

| サーバー)(N)<br>sofutaro@kisnet.or.) | acca.cca.so | (NY IT \$ Conc |  |
|----------------------------------|-------------|----------------|--|
| その他のユーザー情報                       |             |                |  |
| 組織(型):<br>波信電子メール(R):            |             |                |  |
|                                  |             |                |  |
|                                  |             |                |  |
|                                  |             |                |  |
|                                  |             |                |  |
|                                  |             |                |  |

- ▶ STEP7 インターネット電子メール設定
  - 送信サーバーの画面が表示されたら、「送信サーバー(SMTP)は認証が必要(O)」に チェックを入れ、「詳細設定」をクリックします。

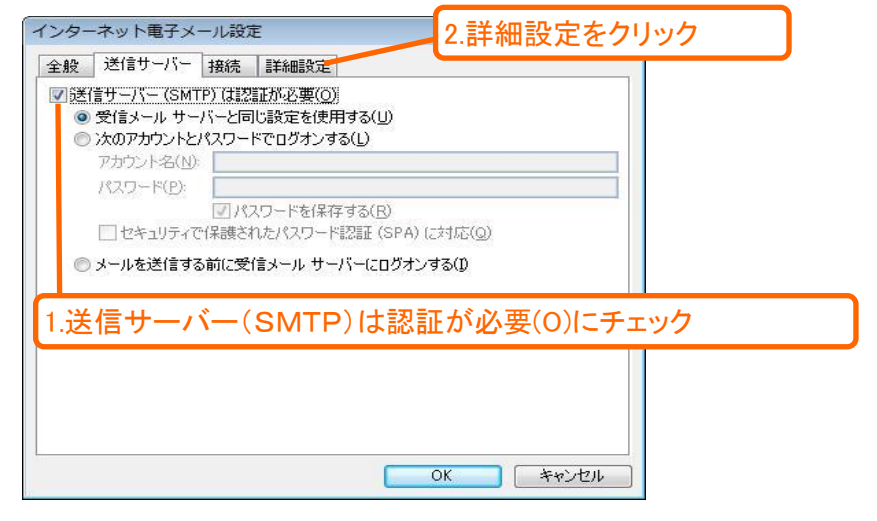

- STEP 8 インターネット電子メール設定 詳細記字の画面がまままれた。 「送信
  - 詳細設定の画面が表示されたら、「送信メールサーバ(SMTP)(0)」を587に変更し 「OK」をクリックします。

| インターネット電子メール設定                                           |
|----------------------------------------------------------|
| 全般 送信サーバー 接続 詳細設定                                        |
| サーバーのボート番号                                               |
| 受信サーバー (POP3)(D: 110 標準調査)                               |
| □このサーバーは暗号化された接続(SS 1 送信メール(SMTP)(O)·587に変更              |
| 送信サーバー (SMTP)(O): 587                                    |
| 使用する暗号化接続の種類(の):  なし ・ ・ ・ ・ ・ ・ ・ ・ ・ ・ ・ ・ ・ ・ ・ ・ ・ ・ |
| サーバーのタイムアウト(エ)                                           |
| 短い 「」 長い1分                                               |
| 配信                                                       |
| サーバーにメッセージのコピーを置く(L)                                     |
| □ サーバーから削除する( <u>B</u> ) 10 🛓 日後                         |
| □ 『印除注資みアイテム』から削除まされたら、サーバーから削除(M)                       |
|                                                          |
|                                                          |
| 2.0K&7997                                                |
|                                                          |
| UK                                                       |

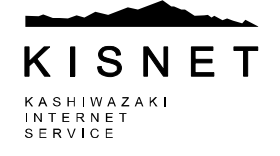

- STEP 9 設定完了
  - 「インターネット電子メールの設定」画面に戻るので、「次へ(N)」をクリックします。

| 电子メール アカワントの変更<br>インターネット電子メール設定<br>電子メール アカウントを使用 | するには、以下の項目をすべて設定し                         | て(ださい。                                                        | ž. |
|----------------------------------------------------|-------------------------------------------|---------------------------------------------------------------|----|
| <b>ユーザー情報</b><br>名前( <u>Y</u> ):                   | 創風 太郎                                     | アカウント設定のテスト<br>この画面内に情報を入力したら、アカウントのテストを行う                    |    |
| 電子メール アドレス( <u>E</u> ):                            | sofutaro@kisnet.or.jp                     | ことをお勧めします。テストを実行するには「ビカワント設定<br>定のテスト」をクリックします(ネットワークに接続されている |    |
| サーバー情報                                             | , <u></u>                                 |                                                               |    |
| アカウントの種類(A):                                       | POP3                                      | 「アカワント設定のテスト(」)                                               |    |
| 受信メール サーバー(1):                                     | pokisnet.or.jp                            |                                                               |    |
| 送信メール サーバー (SMTP)( <u>O</u> ):                     | smtp03kisnet.or.jp                        |                                                               |    |
| メール サーバーへのログオン情報                                   | G                                         |                                                               |    |
| アカウント名(山):                                         | sofutaro                                  |                                                               |    |
| パスワード( <u>P</u> ):                                 | ****                                      |                                                               |    |
| ▼ パス                                               | .ワードを保存する( <u>R</u> )                     |                                                               |    |
| メールサーバーがセキュリティで<br>に対応している場合には、チェッ                 | 保護されたパスワード認証 (SPA)<br>ク ポックスをオンにしてください(Q) | 2.次へ(N)をクリック                                                  | )  |
|                                                    |                                           | (戻る(日) (次へ(10)) キャンセル                                         |    |

● STEP10 - 設定完了 「セットアップの完了」画面が表示されたら、「完了(F)」をクリックし設定は終了です。

| 新しい電子メール アカウント | oiam                                               |  |
|----------------|----------------------------------------------------|--|
|                | <b>セットアップの完了</b><br>アカウントのセットアップに必要な情報がすべて入力されました。 |  |
|                | ウィザードを閉じるこは、「死了」をクリックしてください。                       |  |
|                |                                                    |  |
|                |                                                    |  |
| $\geq$         | 1.完了(F)をクリック                                       |  |
|                |                                                    |  |